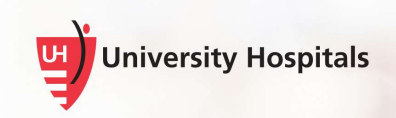

## Installing Zoom Media Plugin for Windows

Zoom for VDI offers an overall better video experience for our end users. In order to function correctly, the ZoomMediaPluginForWindows.msi must be installed on your local computer. This may require administrator privileges.

You can download the software from the **For Employees** page at <u>https://www.uhhospitals.org/for-employees/vdi-resources</u>.

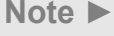

This installation is for remote users who use their personal computers to access UH VDI.

1. On the **Downloads** page, click the **Zoom Media Plugin for Windows** link to download and install the Zoom media plugin.

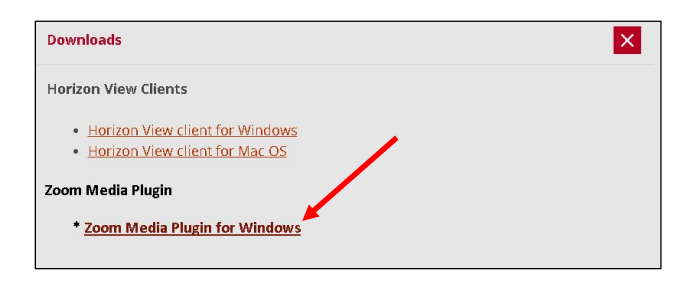

□ The **Do you want to run this file?** dialog box appears.

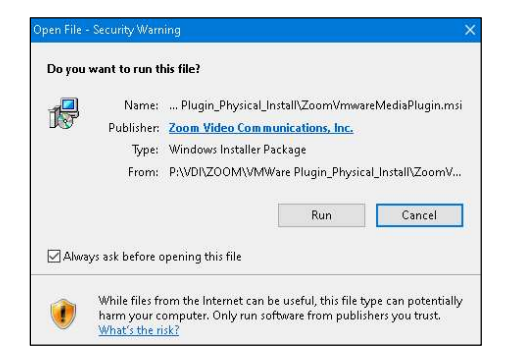

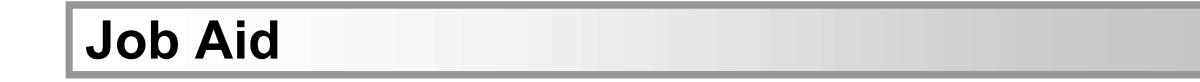

2. Click the **Run** button.

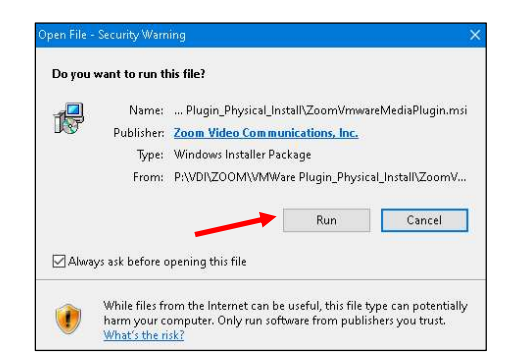

E The **Preparing to install...** dialog box appears briefly.

| Windows Installer    |        |
|----------------------|--------|
| Preparing to install |        |
|                      | Cancel |

The Welcome to the Zoom Plugin for Vmware Horizon Client Setup Wizard dialog box appears.

| 🙀 Zoom Plugin for Vmware Horizon Cli                                       | ent                     | -                       | × D         |
|----------------------------------------------------------------------------|-------------------------|-------------------------|-------------|
| Welcome to the Zoom Plu<br>Client Setup Wizard                             | gin for Vmw             | are Horizon             | 5           |
| The installer will guide you through the steps<br>Client on your computer. | s required to install Z | oom Plugin for Vmwa     | are Horizon |
| WARNING: This computer program is protect                                  | cted by copyright law   | v and international tre | eaties.     |
| or criminal penalties, and will be prosecuted                              | to the maximum exte     | ent possible under th   | e law.      |

3. Click the Next button.

| e Horizon                |
|--------------------------|
|                          |
|                          |
| ities.<br>1 severe civil |
| ati<br>1<br>la           |

□ The Select Installation Folder dialog box appears.

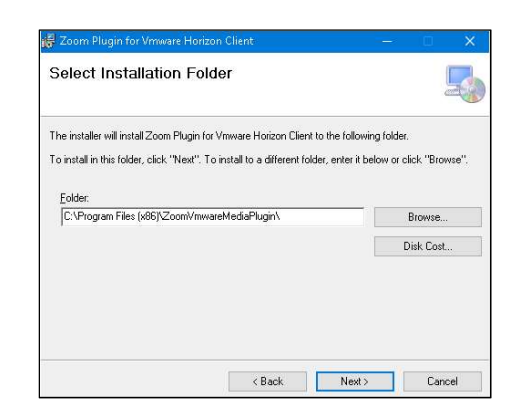

4. Click the Next button.

| 🙀 Zoom Plugin for Vmware Horizon Client                                                                                                    | _                                  |                |
|----------------------------------------------------------------------------------------------------|------------------------------------|----------------|
| Select Installation Folder                                                                                                    |                                    | 5              |
| The installer will install Zoom Plugin for Vriware Horizon Client to the fo<br>To install in this folder, click 'Next''. To install to a different folder, ente | illowing folder<br>r it below or c | lick "Browse". |
| C:\Program Files (x86)\Zoom\/mwareMediaPlugin\                                                                                                    |                                    | Browse         |
|                                                                                                    | [                                  | Disk Cost      |
|                                                                                                    |                                    |                |
| < Back N                                                                                                    | ext >                              | Cancel         |

□ The **Confirm Installation** dialog box appears.

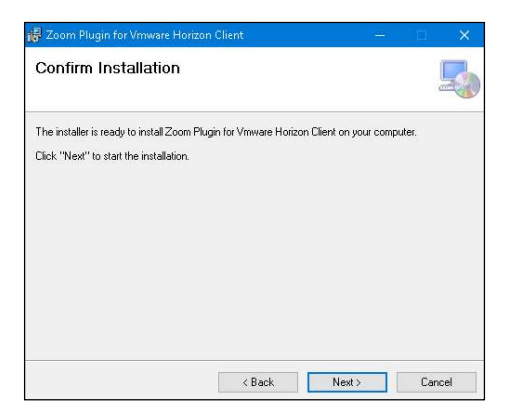

5. Click the **Next** button.

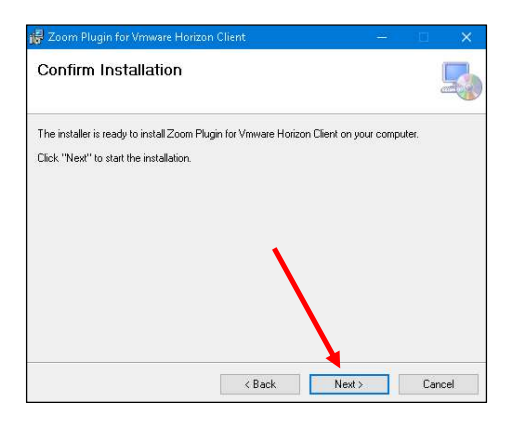

The Installing Zoom Plugin for Vmware Horizon Client dialog box appears. Wait for the installation to complete.

| 😽 Zoom Plugin for Vmware Horizon C           | lient               | -      | Ū.     | × |
|----------------------------------------------|---------------------|--------|--------|---|
| Installing Zoom Plugin for<br>Horizon Client | <sup>-</sup> Vmware |        | Ę      |   |
| Zoom Plugin for Vmware Horizon Client is b   | eing installed.     |        |        |   |
| Please wait                                  |                     |        |        |   |
|                                              |                     |        |        |   |
|                                              |                     |        |        |   |
|                                              |                     |        |        |   |
|                                              |                     |        |        |   |
|                                              |                     |        |        |   |
|                                              |                     | 1      |        | _ |
|                                              | < Back              | Next > | Cancel |   |

□ The **Do you want to allow this app to make changes to your PC?** dialog box appears.

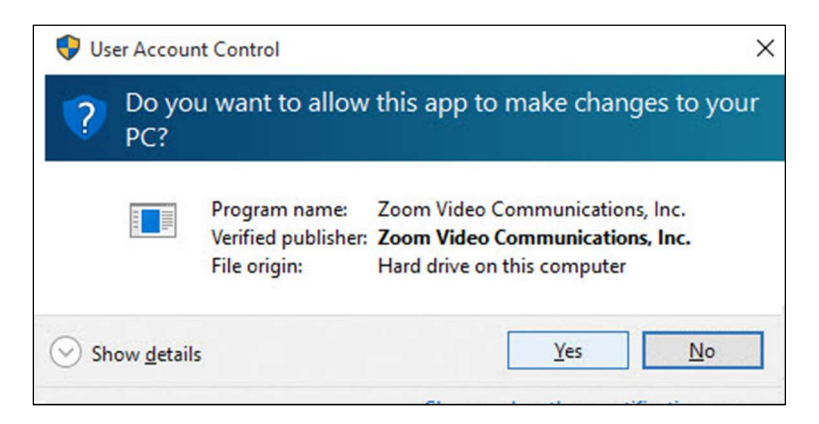

6. Click the Yes button.

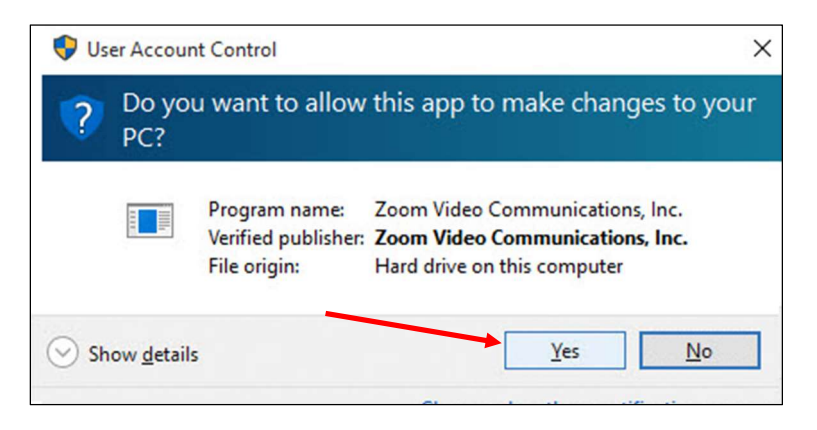

□ The Installation Complete dialog box appears once installation is complete.

| 😸 Zoom Plugin for Vmware Horizon Client                               | -                    | Ξ.  | ×   |
|-----------------------------------------------------------------------|----------------------|-----|-----|
| Installation Complete                                                 |                      |     | 5   |
| Zoom Plugin for Vmware Horizon Client has been successfully installed | 1.<br>1.<br>1.<br>1. |     |     |
|                                                                       |                      |     |     |
|                                                                       |                      |     |     |
|                                                                       |                      |     |     |
|                                                                       |                      |     |     |
| < Back D                                                              | lose                 | Can | cel |

7. Click the **Close** button.

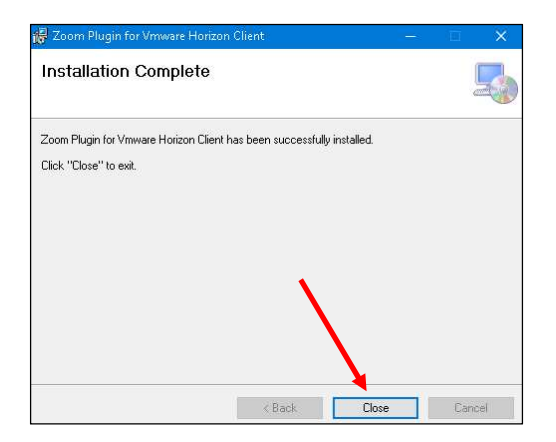